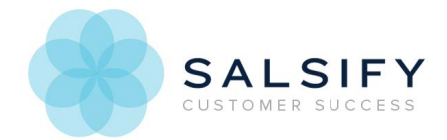

## Inviting Other Users to Your Salsify Organization

Last Modified on 08/20/2019 1:12 pm EDT

1. Click on the User Menu.

## 2. Select My Company.

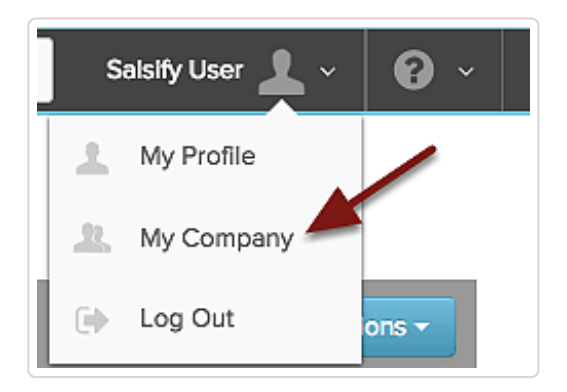

3. On the Users tab, click on the Invite More People button.

| tion |                   |                                          |                                                                                                    |                                                                                 |                                                                                                    |                                                                                                    |
|------|-------------------|------------------------------------------|----------------------------------------------------------------------------------------------------|---------------------------------------------------------------------------------|----------------------------------------------------------------------------------------------------|----------------------------------------------------------------------------------------------------|
| Ŋ    |                   |                                          |                                                                                                    |                                                                                 |                                                                                                    |                                                                                                    |
|      |                   |                                          |                                                                                                    |                                                                                 | Invite Mor                                                                                                    | re People                                                                                                    |
|      |                   |                                          |                                                                                                    |                                                                                 | 10 per page 👻                                                                                                    | Next 🕨                                                                                                    |
|      | Name              | Groups                                   | Last<br>Sign In                                                                                                    | Invited By                                                                      | Status                                                                                                    |                                                                                                    |
|      | Ana Sofia Camacho | Administrators                           | 1/10/17<br>at 5 pm                                                                                                    | Salsify user                                                                    | Enabled                                                                                                    | ÷~                                                                                                    |
|      | Salsify user      | Administrators                           | 2/2/17<br>at 12<br>pm                                                                                                    | Kristen Fortino                                                                 | Enabled                                                                                                    | ÷ ~                                                                                                    |
|      | tion              | tion Name Ana Sofia Camacho Salsify user | tion          Name       Groups         Ana Sofia Camacho       Administrators         Salsify user       Administrators | tion  Name Groups Last Sign In Ana Sofia Camacho Administrators 2/2/17 at 12 pm | tion          Name       Groups       Last Sign In       Invited By         Ana Sofia Camacho       Administrators       1/10/17<br>at 5 pm       Salsify user         Salsify user       Administrators       2/2/17<br>at 12 pm       Kristen Fortino pm | tion          Image: Selection Selection Sel |

- 4. Click *Administrators* in the drop down menu.
- 5. Enter the email addresses for people you would like to invite to Salsify.
- 6. Click on the Send Invitations button.

| Invite People to Salsify                                                                                                    |
|----------------------------------------------------------------------------------------------------|
| Enter the email addresses of anyone you'd like to invite to access your Salsify organization.<br>They will be added to the Administrators group |
| enter email addresses Send Invitations Cancel                                                                                                   |